#### ASSIGNING MERIT INCREASES

Your Workday inbox will have a task(s) labeled Compensation Review: Employee Merit

From your inbox:

1. Open the Comp Review task. If you have multiple supervisory orgs (both position and job managed organizations (JM)),

there will be two separate tasks in your inbox that require assigning merit. Click on the pencil *v* to propose merit awarding. You can click to view or award increases in subordinate organizations below you.

| Geisinger Q Search                                                                                                    |                                                                                                    |            |      |             |          |                 |           | 0     | Need Help? |   | ¢ | e | 0  |
|----------------------------------------------------------------------------------------------------|----------------------------------------------------------------------------------------------------|------------|------|-------------|----------|-----------------|-----------|-------|------------|---|---|---|----|
| Inbox                                                                                                    |                                                                                                    |            |      |             |          |                 |           |       |            |   |   |   |    |
| Actions     Archive       Viewing: All     Sort By: Newest     Image: Compensation Review: General EE Merit Walkme5 for Rehabilitation Services Department (Len Hudson (00177))       6 day(s) ago - Effective 01/03/2021       Compensation Review: General EE Merit Walkme5 for JM-Rehabilitation Services Department (Len Hudson (00177))       6 day(s) ago - Effective 01/03/2021       Open Enrollment Change: Len Hudson (00177) on 01/01/2021       1 month/9 ago - Effective 01/01/2021 | Organization Summary:<br>Compensation Review: General EE<br>6 day(a) ego- Effective 01/03/2021<br>Overall Budget and Spend | : Merit Wa | lkme | 5 (Actions) |          |                 |           |       |            | ☆ |   | ÷ | 2  |
|                                                                                                    | % of Pool Summary 1 item Organization                                                                                      | Sub Orgs \ | View | Propose     | Activity | Status          | Positions | Merit | Actions    |   |   |   | L. |
|                                                                                                    | Rehabilitation Services Department (Len<br>Hudson (00177))                                                                 | A          | Q    | I           |          | Awaiting Action | 145       | 0.00% | Actions    | • |   | > | *  |

1

2. To complete the Annual Merit task on behalf of a subordinate organization click Actions in the relevant row and select Complete on Behalf.

| Geisinger Q Search                                                                    |               |      |          |                 |           |       | Need Help? | 88 | ¢         | e | 0  |
|---------------------------------------------------------------------------------------|---------------|------|----------|-----------------|-----------|-------|------------|----|-----------|---|----|
| Organization Summary:<br>Compensation Review: General EE Merit Walkm                  | 1e5 (Actions) |      |          |                 |           |       |            |    |           |   | 8  |
| Overall Budget and Spend                                                              |               |      |          |                 |           |       |            |    |           |   |    |
| Merit O<br>USD<br>0.00<br>of 222.022.97<br>% of Pool Summary 11 items<br>Organization | Sub Orgs      | View | Activity | Status          | Positions | Merit | Actions    |    | )<br>IIII |   | .1 |
| Rehabilitation Services Department (Len Hudson (00177))                               |               | 0    |          | Awaiting Action | 2         | 0.00% | Actions +  |    |           |   | *  |
| Central Region Rehabilitation Division (Jake Smith (00305))                           |               | Q    |          | Awaiting Action | 12        | 0.00% | Actions v  |    |           |   |    |
| GCMC Rehabilitation Division (Jane Dough (00319))                                     |               | Q    |          | Awaiting Action | 27        | 0.00% | Actions +  |    |           |   |    |
| JM-Central Region Rehabilitation Division (Jake Smith (00305))                        |               | Q    |          | Awaiting Action | 12        | 0.00% | Actions v  |    |           |   |    |
| JM-GCMC Rehabilitation Division (Jane Dough (00319))                                  |               | Q    | Ģ        | Awaiting Action | 7         | 0.00% | Actions v  |    |           |   |    |
| JM-Northeast Region Rehabilitation Division (Mimi Flay<br>(00205))                    |               | Q    | Ģ        | Awaiting Action | 6         | 0.00% | Actions v  |    |           |   |    |

- 3. When you click on the pencil, you will see information on your employees for your review. There is a "smart panel" on the right that shows the employee's Performance Rating, current Disciplinary Actions if any and Compensation Grade Range.
- 4. Award a pay rate increase for each employee based on performance by entering a percentage (i.e. 2.0%) in the <u>Proposed</u> <u>Merit Increase %</u> column. The Actual Merit Increase % and the Merit Increase Amount field will automatically populate.
- 5. If you do not wish to award an employee a merit increase, the "Merit Zero Increase" must be selected to "Yes". You may also provide any comments justifying zero increase. Employees on a PIP or scored as Underperforming in Position must receive a 0% increase.

| 20 items                                                          |        | Merit 😏             |                        |                |                        |                             |                              |                             |                             |                    |                       | ₹ . <sup>1</sup>      |             |                                               |
|-------------------------------------------------------------------|--------|---------------------|------------------------|----------------|------------------------|-----------------------------|------------------------------|-----------------------------|-----------------------------|--------------------|-----------------------|-----------------------|-------------|-----------------------------------------------|
| Employee                                                          | Errors | Critical Validation | Current<br>Base<br>Pay | Current<br>FTE | Merit<br>Budgeted<br>% | Merit<br>Budgeted<br>Amount | Proposed Merit<br>Increase % | Actual<br>Merit<br>Increase | Merit<br>Increase<br>Amount | New<br>Base<br>Pay | Lump<br>Sum<br>Amount | Merit Zero Increase 🧿 | Merit Notes | Employee<br>Josie Marcus (00319)              |
| Josie Marcus (00319)<br>Unit Desk Clerk                           |        |                     | \$18.94                | 100%           | 3.00%                  | \$0.57                      | 0.00%                        | 0.00%                       | 0.00                        | \$18.94            | 0.00                  | Yes                   |             | Performance Rating<br>Exceptional Performance |
| Mattie Blaylock (00320)<br>Occupational Therapist                 |        |                     | \$45.23                | 100%           | 3.00%                  | \$1.36                      | 3.00%                        | 3.01%                       | 1.36                        | \$46.59            | 0.00                  | No                    |             | Compensation Grade Range                      |
| Morgan Earp (00551)<br>Occupational Therapidi                     |        |                     | \$39.39                | 100%           | 3.00%                  | \$1.18                      | 2.50%                        | 2.49%                       | 0.98                        | \$40.37            | 0.00                  | No                    |             | 13.00 - 16.73 - 22.30 030 Houry               |
| John Holliday (00557)<br>Physical Therapy Assistant               |        |                     | \$24.B9                | 100%           | 3.00%                  | \$0.75                      | 3.00%                        | 3.01%                       | 0.75                        | \$25,64            | 0.00                  | No                    |             |                                               |
| John Ringo (00372)<br>Speech Language Pathologist                 |        |                     | \$36.80                | 100%           | 3 00%                  | \$1.10                      | 2.00%                        | 2.99%                       | 1.10                        | \$37.90            | 0.00                  | No                    |             |                                               |
| Sam Clemens (00321)<br>Occupational Therapist                     |        |                     | \$23.36                | 100%           | 3.00%                  | \$0.70                      | 3.00%                        | 3.00%                       | 0.70                        | \$24.06            | 0.00                  | No                    |             |                                               |
| Bob Foster (00322)<br>Certified Occupational Therapy<br>Assistant |        |                     | \$28.03                | 100%           | 3.00%                  | \$0.64                      | 3.50%                        | 3.50%                       | 0.98                        | \$29.01            | 0.00                  | No                    |             |                                               |
| Lorem (psum (00323)<br>Rehabilitation Assistant                   |        |                     | \$39.98                | 100%           | 3.00%                  | \$1.20                      | 4.00%                        | 4.00%                       | 1.60                        | \$41.58            | 0.00                  | Na                    |             |                                               |

- 6. If you receive any validation errors (warning ▲ and/or critical error ◆) on an employee, you will need to follow the comments/prompts and correct your entry. Warnings alert your attention to an item but won't prevent submission. Critical errors will prevent submission of your awards and need to be rectified first.
- 7. The budget amount for merit is calculated by Workday when Human Resources launches the merit awarding review it's a targeted amount based on employees' salaries within their supervisory organization. The overall budget and spend indicator will dynamically update as you enter merit increases. Lump sums will also decrease your overall budget and spend.

Any "unused" monies will roll up to the next level manager.

If assigning merit in a JM sup org the overall budget will show/stay \$0 due to the 0% FTE(s).

|              | Propose Awards:<br>Merit: Merit Test EE (Actions) |
|--------------|---------------------------------------------------|
|              | 21 hour(s) ago - Effective 11/12/2019             |
| $\backslash$ | Overall Budget and Spend                          |
|              | Merit<br>USD<br>66,860.15<br>of 66,860.15         |
|              | Autofill                                          |

### Geisinger

#### ASSIGNING LUMP SUM AMOUNT

If a merit increase % calculates over the max of the range, a lump sum amount will automatically populate. The New Base Pay will automatically calculate to the max of the range.

If an employee is at or over the max of the range, the merit increase % will auto populate in the lump sum column for those with an FTE. Employees who are a 0% FTE will require a manually calculated lump sum by the manager.

Important Note: The Lump sum amount is an editable field, however, please allow Workday to calculate the correct lump sum amount by using the proposed merit increase % for those with an FTE. Only those employees that calculate over max of grade are eligible for a lump sum amount.

| 13 items Merit 2                        |             |                     |                |                     |                          |                              |                                 |                          |                      |                         |                       |             |         |
|-----------------------------------------|-------------|---------------------|----------------|---------------------|--------------------------|------------------------------|---------------------------------|--------------------------|----------------------|-------------------------|-----------------------|-------------|---------|
| Employee                                | 2<br>Errors | Current<br>Base Pay | Current<br>FTE | Merit<br>Budgeted % | Merit Budgeted<br>Amount | Proposed Merit<br>Increase % | 2<br>Actual Merit<br>Increase % | Merit Increase<br>Amount | New Base<br>Pay      | 0<br>Lump Sum<br>Amount | Merit Zero Increase 🍘 | Merit Notes |         |
| John Dough (00547)<br>Medical Assistant |             | \$15.45             | 100%           | 3.00%               | \$0.46                   | 2.75%                        | 2.72%                           | 0.42                     | \$15.87              | 100.00                  | No                    |             | ۸.<br>ا |
| Jane Doe (00012)<br>Medical Assistant   |             | \$15.23             | 100%           | 3.00%               | \$0.46                   | 3.25%                        | 3.22%                           | 0.49                     | <mark>\$15.72</mark> | 100.00                  | No                    |             |         |
| Max Zoom (00978)<br>Clinic Nurse        |             | \$27.45             | 100%           | 3.00%               | \$0,82                   | 3.00%                        | 0.73%                           | 0.20                     | \$27.65              | 1,296.88                | No                    |             |         |

#### SUBMITTING MERIT INCREASES

- 8. Merit submissions will automatically "rollup" through the supervisory organization. <u>The top-level manager cannot submit their</u> <u>increases until their entire supervisory organization has completed their awarding.</u>
- 9. If the top-level manager wants to make changes to a subordinate organization, they can send back using the drop down

under actions. Actions . Top level managers can also review and make adjustments if needed.

## Geisinger